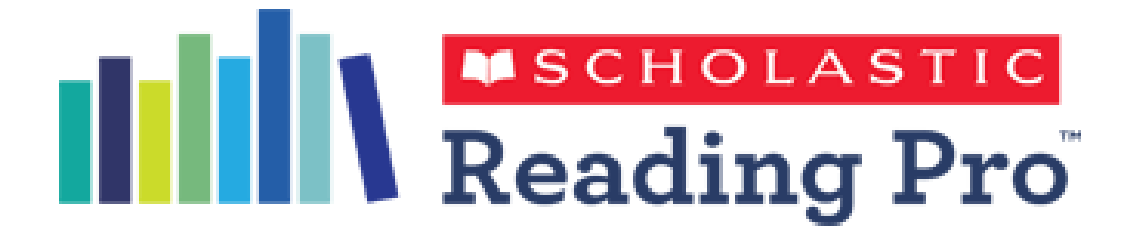

# A guide to creating log-in cards for students

Use the document *"Student cards – for mailmerge"* as your starting document for the mail merge, which can be found here – <u>https://shop.scholastic.co.uk/Reading-Pro-Training</u>

Use your pupil register from the Scholastic Learning Zone (SLZ) as the list for your mail merge.

Please note, the screen shots below show Microsoft Word and Excel 2013, and the browser used was Chrome. If you have a different version of these programmes or use a different browser what you see and how you locate the menu items may look a little different.

### <u>Step 1 – getting your pupil register from the SLZ</u>

Log into the SLZ and go to "manage users"

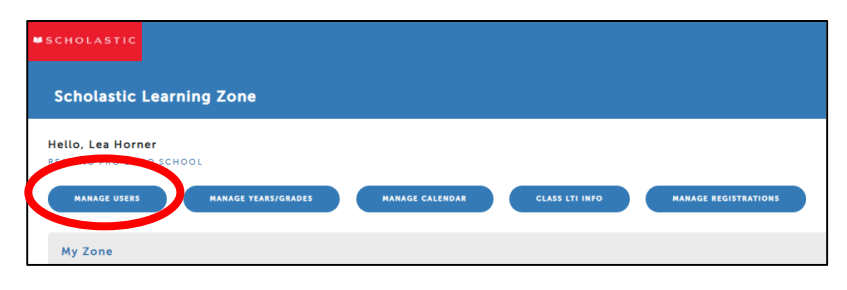

On the "Students" tab, Choose to "Export All", a CSV file called student list will be downloaded.

| SCHOLASTIC                 |                |            |                            |            | <u>Españo</u>                    | 😯 😣 HORNER 🗸                                     |
|----------------------------|----------------|------------|----------------------------|------------|----------------------------------|--------------------------------------------------|
| Scholastic Learning Zone   |                |            |                            |            |                                  |                                                  |
| 🕋 Home / Manage Users      |                |            |                            |            |                                  |                                                  |
| STUDENTS TEACHERS          | ADMINISTRATORS |            |                            |            |                                  |                                                  |
| FILTERS >                  |                |            |                            |            | MANAGE CLASSES                   | earch for students Q<br>Clear search and filters |
| Add Students Y Subscriptic | on V Move      | Yiewing r  | ecords 1 through 50 of 316 |            | Export<br>Export CL<br>Export Al | <b>~ ☆</b><br>855                                |
|                            |                | «« « 1 2   | 3 4 5 6 7 > >>             |            | Export De                        | activated                                        |
| □ First Name ¢             | Last Name 🛊    | Username 🖨 | Password                   | Year/Grade | Class                            | Edit                                             |
| Abe                        | Drexler        | adrexler   | Welcome1                   | 7          | Class 5B                         | 8                                                |
| Abigail                    | Whitman        | awhitman   | Welcome1                   | 7          | Class 7B                         | ₿.                                               |
| Abigail                    | REID           | AREID1     | Welcome1                   | 4          | Class 4B                         | ₿,                                               |
| 🗆 Adam                     | Whitman        | Adamy21234 | Welcome1                   | 2          | Class 3A                         |                                                  |
| 🗆 Adam                     | Zaidi          | AdamZa     | Welcome1                   | 2          | Class 2A                         | B, S, S, S, S, S, S, S, S, S, S, S, S, S,        |
| Alden                      | FRASER         | AFRASER    | Welcome1                   | 4          | Class 4A                         | ₿.                                               |
| Alex                       | Prewitt        | AlexPr     | Welcome1                   | 2          | Class 2A                         | ₽                                                |
| Alexander                  | KERR           | AKERR1     | Welcome1                   | 4          | Class 4A                         | ₽                                                |
| Alice                      | Laramore       | AliceL     | Welcome1                   | 2          | Class 2A                         | C'                                               |
| Alicia                     | Florrick       | aflorrick  | Welcome1                   | 8          | Class 8B                         | C2°                                              |
| roster_students_forcsv     |                |            |                            |            |                                  | Show all                                         |

Open the csv file "student\_list" and save it as an <u>excel file</u>, somewhere easy for you to get to.

I suggest applying a filter across the top and using the filter to sort your list into the order you want it, this list is sorted by Year/Grade.

| x   | 🛽 🗄 ちょうょう                            |                                            |                             |              |                          |         |                            |                    |               |
|-----|--------------------------------------|--------------------------------------------|-----------------------------|--------------|--------------------------|---------|----------------------------|--------------------|---------------|
| F   | ILE HOME                             | INSERT                                     | PAGE LAYOUT F               | ORMULAS DATA | A REVIE                  | VIEW    | ACROBAT                    |                    |               |
| Fre | om From From<br>cess Web Text<br>Get | n From Other<br>Sources *<br>External Data | Existing<br>Connections All | Connections  | Ali ZA<br>ZJ St<br>ZJ St | Filter  | Gear<br>Fuapply<br>dvanced | Text to<br>Columns | Flash<br>Fill |
| М   | 7 *                                  | : × ~                                      | $f_{\mathcal{K}}$           |              |                          |         |                            |                    |               |
|     | А                                    | В                                          | с                           | D            | E                        | F       | G                          | н                  | i.            |
| 1   | FIRSTNAME 🔻                          | LASTNAME 👻                                 | USERNAME 🔻                  | PASSWORD     | AR/GRADE                 | LEX E 💌 | CLASS 🔻                    | CLASS 👻            |               |
| 2   | Anna                                 | Chang                                      | AnnaCh                      | Welcome1     | 2                        | 298     | Class 2A                   |                    |               |
| 3   | Anika                                | Larsen                                     | Anikay21234                 | Welcome1     | 3                        | 178     | Class 3A                   |                    |               |
| 4   | Brian                                | Mitchell                                   | Briany21234                 | Welcome1     | 3                        | 446     | Class 3A                   |                    |               |
| 5   | Sarah                                | Greene                                     | Sarahy21234                 | Welcome1     | 3                        | 446     | Class 3B                   |                    |               |
| 6   | Gail                                 | Holloway                                   | Gaily21234                  | Welcome1     | 3                        | 482     | Class 3A                   |                    |               |
| 7   | Celia                                | Keenan                                     | Celiay21234                 | Welcome1     | 3                        | 483     | Class 3A                   |                    |               |
| 8   | Faye                                 | Miller                                     | Fayey21234                  | Welcome1     | 3                        | 498     | Class 3A                   |                    |               |
| 9   | Norbert                              | Leo                                        | Norberty21234               | Welcome1     | з                        | 526     | Class 3B                   |                    |               |
| 10  | Mona                                 | Sterling                                   | Monay21234                  | Welcome1     | 3                        | 568     | Class 3B                   |                    |               |
| 11  | Greg                                 | Harris                                     | Gregy25678                  | Welcome1     | 3                        | 612     | Class 3A                   |                    |               |
| 12  | Laura                                | Osnes                                      | Lauray21234                 | Welcome1     | 3                        | 614     | Class 3B                   |                    |               |

Save the csv file somewhere easy for you to get to and close the file.

### Please note csv files like to check you really do want to save them.

## <u>Step 2 – merging the student\_list with the log-in cards document</u>

Open the "Student cards – for mailmerge" document, go to the mailings tab on the ribbon and then "select recipients"

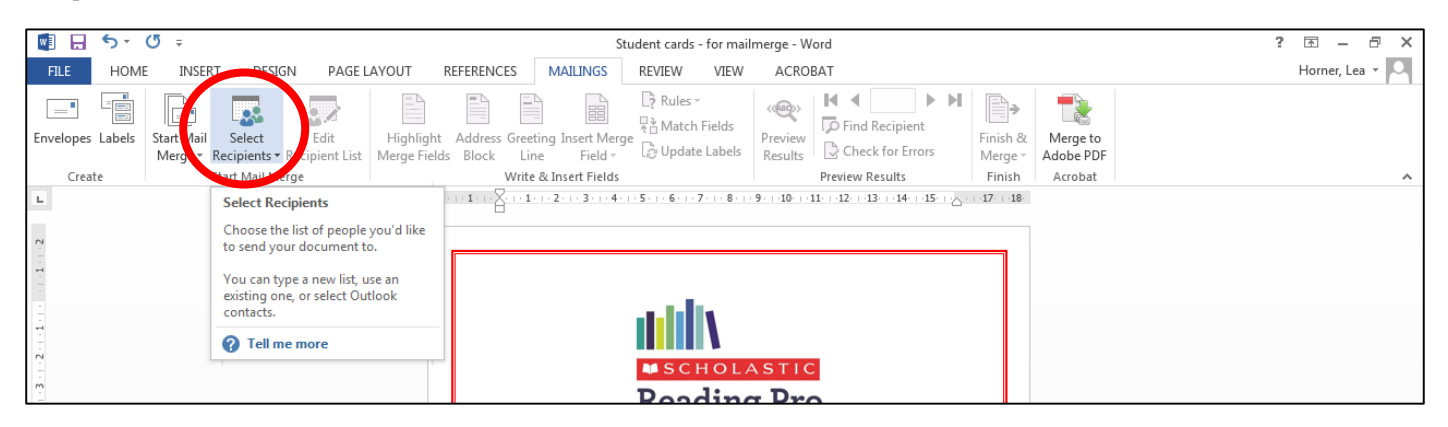

"Use an existing list" and then navigate to and open the Student\_list you were working on in the previous step.

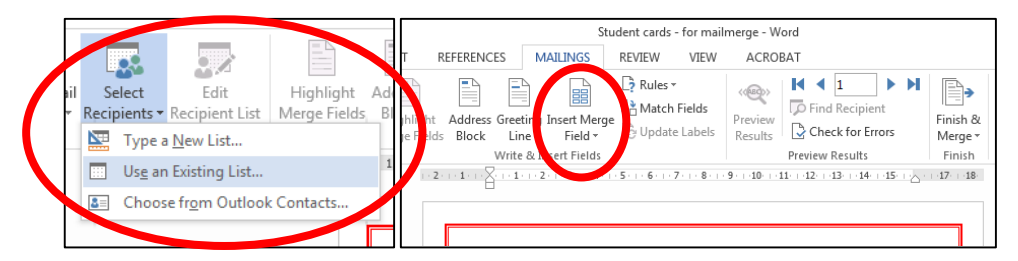

Click on "Insert Merge field" on the ribbon and choose the correct fields for each of the greyed out items in brackets.

Don't forget to remove the writing in brackets and change the font colour to whatever you would like. For the "Where to log in" URL, please make sure to change this to your schools own unique URL.

It should look something like this...

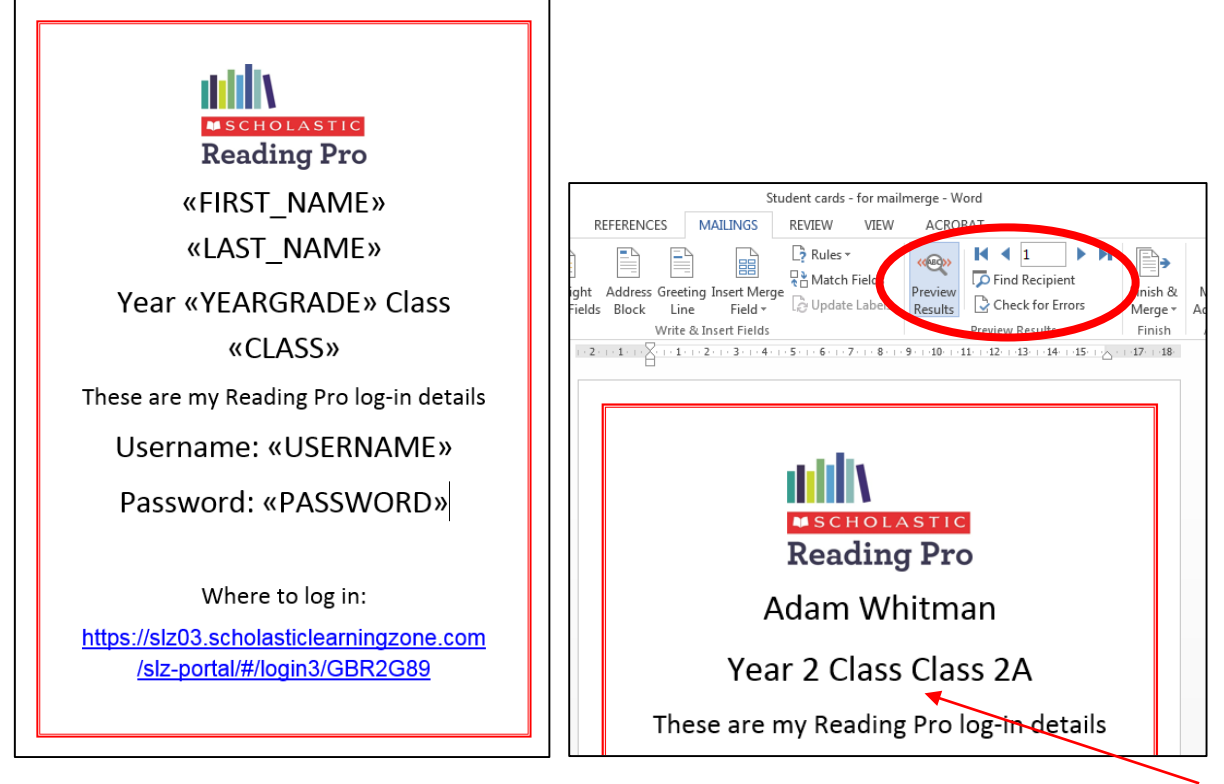

You can preview the results to check that all the information is in the right place. In this example the class names all have the word 'Class' in them, meaning you get a repeated word, so I will be deleting the duplicate word prior to merging the whole document.

Go to "Finish & Merge" on the ribbon and choose to "Edit Individual Documents" and choose all of the records.

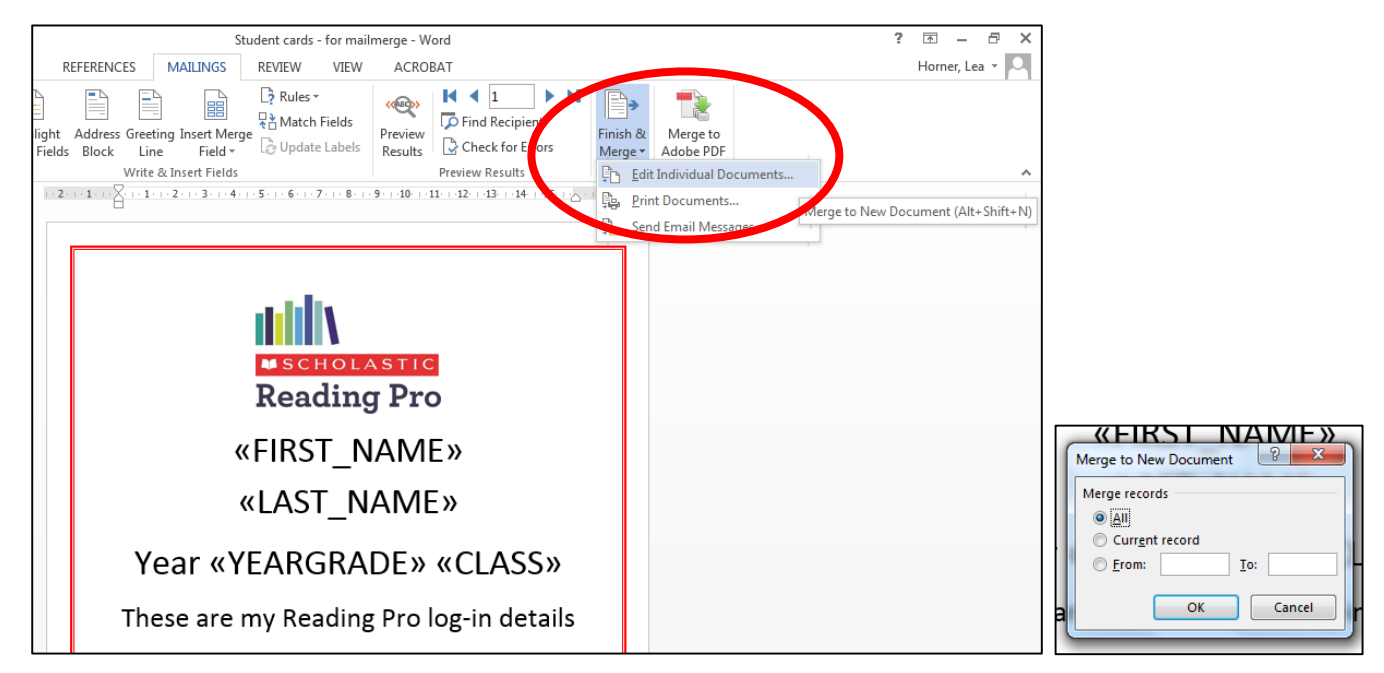

A new document called Letters 1 will open, check that all of the cards look correct before saving them (e.g. is the font size on the URL too big and the card is taking up two pages?)

A quick way to check all the cards is to zoom out (the slider is located at the bottom right of the screen) and under "View" on the ribbon, click on "Multiple Pages".

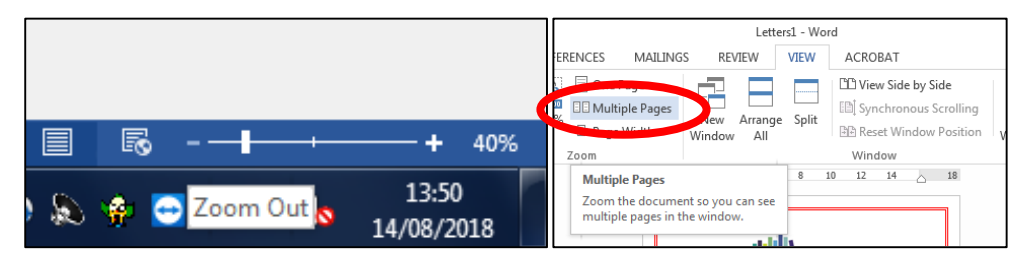

It should look something like this, making it easy to scroll through all of the records.

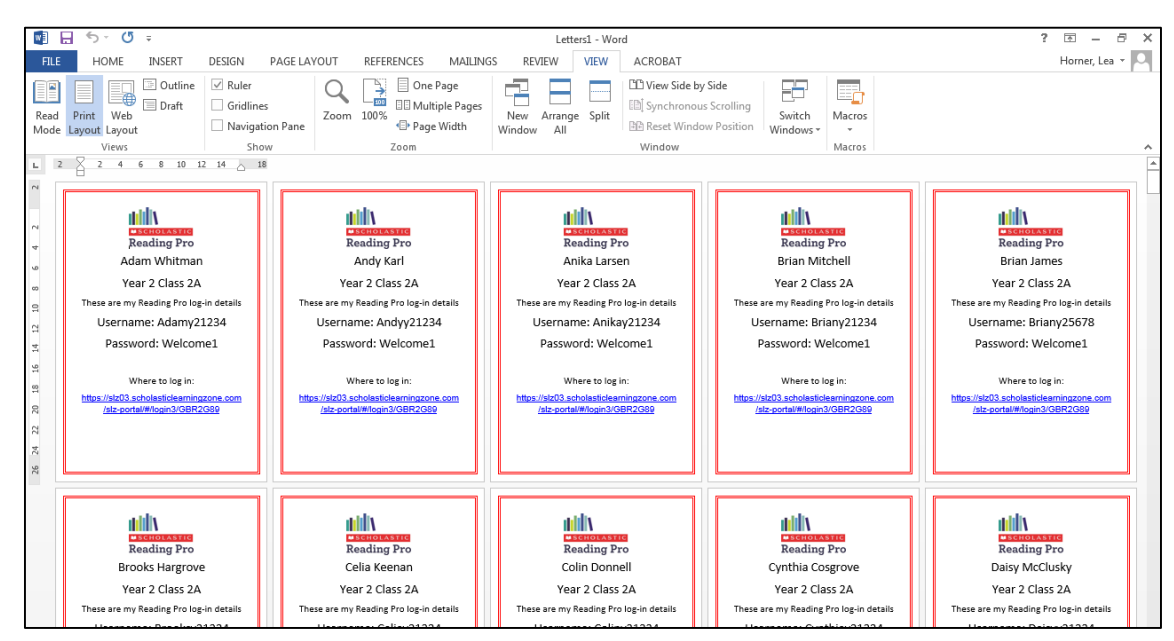

When you are happy with the way all of your records look, "Save as Adobe PDF". Or go to "Save As" and select PDF from the dropdown menu.

| Info<br>New<br>Open<br>Save                                                                                                    | Info<br>Protect Document<br>Protect Document -<br>Document -                                                                                                    | nake to this document.        | Acrobat PDFMaker                                              |                                                                                          |
|----------------------------------------------------------------------------------------------------|----------------------------------------------------------------------------------------------------|-------------------------------|---------------------------------------------------------------|------------------------------------------------------------------------------------------|
| Save As<br>Save as Adobe<br>PDF<br>Print                                                                                                 | Inspect Document         Before publishing this file, be aware that it         Check for         Issues *         Custom XML data         Content that people with disabilities a | contains:<br>e unable to read | Acrobat PDFMaker n<br>Do you want PDFMak                      | eeds to save the file before continuing.<br>ker to save the file and continue?<br>Yes No |
| File name: Log-in Card<br>File name: Log-in Card<br>Save as type:<br>Word Document<br>Authors: Homer, Lea<br>Save Thumbn<br>Mide Folders | Tags: Add a tag<br>nil<br>Tools 🔹 Save                                                                                                    | Sav<br>Cancel                 | File name: Log-in Cards<br>PDF files<br>View Result<br>olders | Restrict Editing  Options Save Cancel                                                    |
| llud                                                                                                    | i hulihu                                                                                                    | <u>li</u> lli                 | ddh                                                           | di handi                                                                                 |

#### <u>Step 3 – printing the log-in cards pdf</u>

Open the PDF and go to "file" and choose "Print"

| ×           |                                                                                                    |                                                                     |                                                                                            |                                                                                                    |         |
|-------------|----------------------------------------------------------------------------------------------------|---------------------------------------------------------------------|--------------------------------------------------------------------------------------------|----------------------------------------------------------------------------------------------------|---------|
|             |                                                                                                    | Print                                                               |                                                                                            | Edit V w Window Help                                                                                                    | File Ed |
| Help ⑦      | Adversed H                                                                                                    | Drinker (Vesiter 01) Olivetti d. CODIA 2502ME (Issue - Descrition   |                                                                                            | Open Ctrl+O                                                                                                    |         |
|             | Advanced                                                                                                    | Printer: (\SolisivoI (oliveiti d'COPIA 5302/vir (inver V Properties |                                                                                            | Create >                                                                                                    | Ð       |
|             | le (black and white)                                                                                                    | Copies: 1 Print in grayso                                           |                                                                                            | Save Ctrl+S                                                                                                    | B       |
|             | Comments & Forme                                                                                                    | Presente Brint                                                      |                                                                                            | Save As Shift+Ctrl+S                                                                                                    | Lind    |
| <b>,</b>    | Document and Markups                                                                                                    | All                                                                 |                                                                                            | Save as Other                                                                                                    |         |
| -           | Summarize Comments                                                                                                    | Current page                                                        |                                                                                            | Export To                                                                                                    |         |
|             |                                                                                                    | O Pages 1 - 330                                                     | _                                                                                          |                                                                                                    |         |
|             | 8 27 x 11 69 Inches                                                                                                    | More Options                                                        |                                                                                            | Send Fije                                                                                                    |         |
| /           |                                                                                                    | Page Sizing & Handling (j)                                          |                                                                                            | Revert                                                                                                    |         |
|             | adds                                                                                                    | Size Poster Multiple Booklet                                        |                                                                                            | <u>C</u> lose Ctrl+W                                                                                                    |         |
|             | Reading Pro                                                                                                    | Fit                                                                 | CHOLASTIC                                                                                  | Properties Ctrl+D                                                                                                    |         |
|             | Adam Whitman                                                                                                    | ○ Actual size                                                       | Jenoerorie                                                                                 |                                                                                                    |         |
| raite       | Year 2 Class 2A                                                                                                    | Shrink oversized pages                                              | ading Pro                                                                                  | E Print Ctri+P                                                                                                    |         |
| ans         | Username: Adamy21234                                                                                                    | Custom Scale: 100 %                                                 | adding FIO                                                                                 | <u> </u>                                                                                                    |         |
|             | Password: Welcome1                                                                                                    | Choose paper source by PDF page size                                |                                                                                            | 2 F:\IT0007 Scholasticecurity Policy.pdf                                                                                                    |         |
|             | Where to log in:                                                                                                    | Print on both sides of paper                                        | m \//hitman                                                                                | 3 F:\00. Links-Connectraining folder.pdf                                                                                                    |         |
| <u>xom</u>  | https://slz03.scholasticlearningzone.com<br>/slz-portal/#llogin3/GBR2G89                                                                                                    | Orientation:                                                        |                                                                                            | 4 F:\Sales Support\\01 Introduction.pdf                                                                                                    |         |
|             |                                                                                                    | Auto portrait/landscape                                             |                                                                                            | 5 F:\\Presenter September 2018.pdf                                                                                                    |         |
|             |                                                                                                    | O Portrait                                                          |                                                                                            | View All Recent Eiles                                                                                                    |         |
|             |                                                                                                    | Canoscape                                                           | r 2 Class 2A                                                                               | Exit Ctrl+O                                                                                                    |         |
| >           | < 0                                                                                                    |                                                                     |                                                                                            |                                                                                                    |         |
|             | Page 1 of 330                                                                                                    |                                                                     |                                                                                            |                                                                                                    |         |
| Cancel      | Print                                                                                                    | Page Setup                                                          | Reading Pro log_in de                                                                      | Those are my                                                                                                    |         |
|             |                                                                                                    |                                                                     | iteauing Fito log-in ut                                                                    | inese are my                                                                                                    |         |
| ails<br>com | Cocument and Markups<br>Summarize Comments<br>Scale: 96%<br>8.27 × 11.69 Inches<br>Reading Pro<br>Adam Whitman<br>Year 2 Class 2A<br>These are insert pro Spino dealis<br>Username: Adamy21234<br>Password: Welcome1<br>When Seldy Proceedings<br>When Seldy Solution of Seldy Seldy Sel |                                                                     | <b>CHOLASTIC</b><br><b>ading Pro</b><br>m Whitman<br>r 2 Class 2A<br>Reading Pro log-in de | Save as Other  Export To   Export To   Send File   Reyert Glose  Ctrl+W  Properties  Ctrl+D  Print  Ctrl+P  Ctrl+P  Ctrl |         |

This is an A4 size document so I recommend printing multiple pages per sheet. 2 pages per sheet will give you A5 size cards, or 9 pages per sheet will give you credit card sized cards. Once you have decided on the most suitable size, press "Print".

| Print           Printe:         \\soitsn01\Olivetti d-COPIA 3502MF (Inver • Properties Advanced Help ①           Copies:         Image: The State of the State of the State | Print         X           Printer: \\soitsri01\Olivetti d-COPIA 3502MF (Inver • Properties)         Advanced         Help ①           Copies: 1         •         Print in grayscale (black and white)         Save ink/toner ①                                                                                                    |
|----------------------------------------------------------------------------------------------------|----------------------------------------------------------------------------------------------------|
| Pages to Print<br>All<br>Current page<br>Pages ] - 330<br>> More Options<br>Page Sizing & Handling ①<br>Size<br>Poster<br>Print on both<br>16<br>Order<br>Print on both<br>16<br>Auto-rotate pages within each sheet<br>Auto-rotate pages within each sheet                                                                                                    | Pages to Print       Comments & Forms         © All       Documents and Markups         © Pages [1-330]       Summarize Comments         • More Options       Summarize Comments         Pages Sizing & Handling ①       Summarize Comments         Spec       Multiple         Poges order       by         Print on both sides of paper       Orientain:         © Doritait       Landscape        Auto-rotate pages within each sheet       Summarize Comments |
| Page 1 of 165 (1)<br>Page Setup                                                                                                    | Page Setup Print Cancel                                                                                                    |

Please visit <u>https://shop.scholastic.co.uk/Reading-Pro-Training</u> for further guides and training videos, and for any queries please contact <u>readingpro@scholastic.co.uk</u>